### 11-7-16

# SUMP PUMP MONITOR USER MANUAL

# **Table of Contents**

| ΤΟΡΙΟ |                                    | page    |
|-------|------------------------------------|---------|
|       |                                    |         |
| Proje | ct Description                     |         |
| •     | General Description of Project.    | 1 - 2   |
| Hard  | ware / Firmware Details            |         |
| ٠     | Real-Time AC Current measurements. | 3 - 5   |
| ٠     | Main Firmware Software Loop.       | 6 - 7   |
| ٠     | Ethernet Firmware Setup.           | 8 - 10  |
| Opera | ational Details                    |         |
| •     | Overview of project operation.     | 11 - 16 |
| Proje | ct Hardware Information            |         |
| •     | Hardware Parts List and Schematic  | 17      |

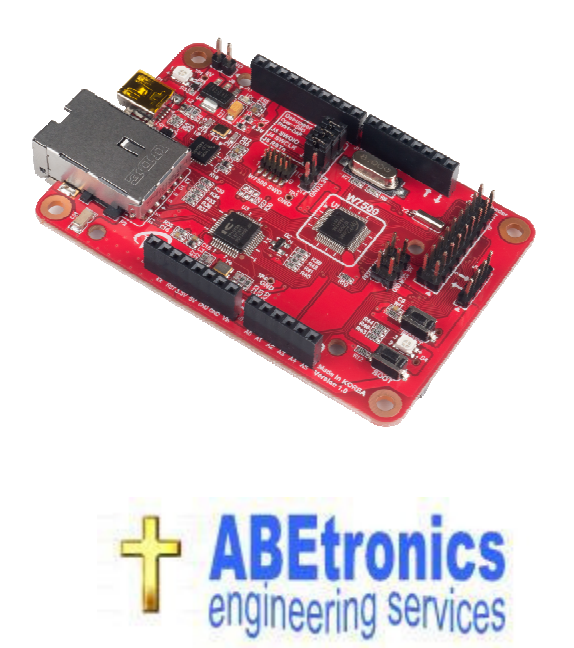

## Project Description: (General Description of Project)

This project measures real-time AC currents of a sump pump. The data values calculated utilizing these real-time measurements are sump pump cycles, gallons pumped and the run times. The information calculated is used for data logging and viewing on trends. See photo 1.

| Sump Pump Monitor Ver1.00 11-7-16 ABEtronics     |         |                                     |  |
|--------------------------------------------------|---------|-------------------------------------|--|
| MONITOR O                                        | SET-UP  | DATA CENTER                         |  |
| Sump Pump not                                    | running | Tuesday, Dec 20, 2016<br>7:58:01 AM |  |
| Sump Pump Amps: 0                                | c       | ycles in 24hrs: 36                  |  |
| Gallons: 2.92                                    | C       | als per 24hrs: 104.5                |  |
| Run Time (sec): 5                                | -       | Cycles per hr: 5                    |  |
| Off Time (min:sec): 5:16                         | 10:42   | Gals per hr: 14.6                   |  |
| Last Cycle: Tuesday, Dec 20, 2016 7:52:32 AM     |         |                                     |  |
| Total Run Time (h:m:s): 00:5:59 Total Cycles: 74 |         |                                     |  |
|                                                  | Total   | Gallons: 209.5                      |  |

#### Photo 1:

Sump Pump "Monitor" Screen displaying Real Time measurements and calculated values.

The components used in this project are installed into an active main AC voltage load center; as a result care must be taken when installing these components. The block diagram on the next page illustrates the connections between the project's main components. See photo 2.

A 5vdc power supply provides power to the Wizwiki-W7500 board which converts this into 3.3vdc power. The 3.3vdc is used to power the AC Current Transformer (CT) which is connected to the analog input of the Wizwiki-W7500 board to allow measurement of single phase AC currents. The real time measurements are sent to a PC running the sump pump APP on the ethernet network. An ethernet cable is run to the main ac voltage load center for this purpose.

#### Block Diagram:

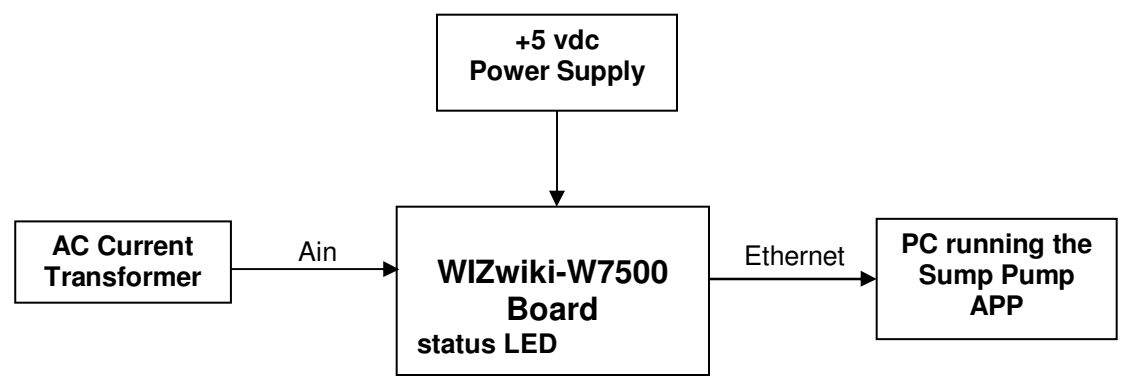

#### Photo 2:

Block Diagram showing connections between the project's main components..

Photo 3 depicts the completed board. All components are wired together using a proto-type add on board and jumper wires. The LED on the WIZwiki-W7500 Board will indicate sump pump status:

Green = running, Blue = stopped

PC ethernet communication status:

Red = no connection to the PC.

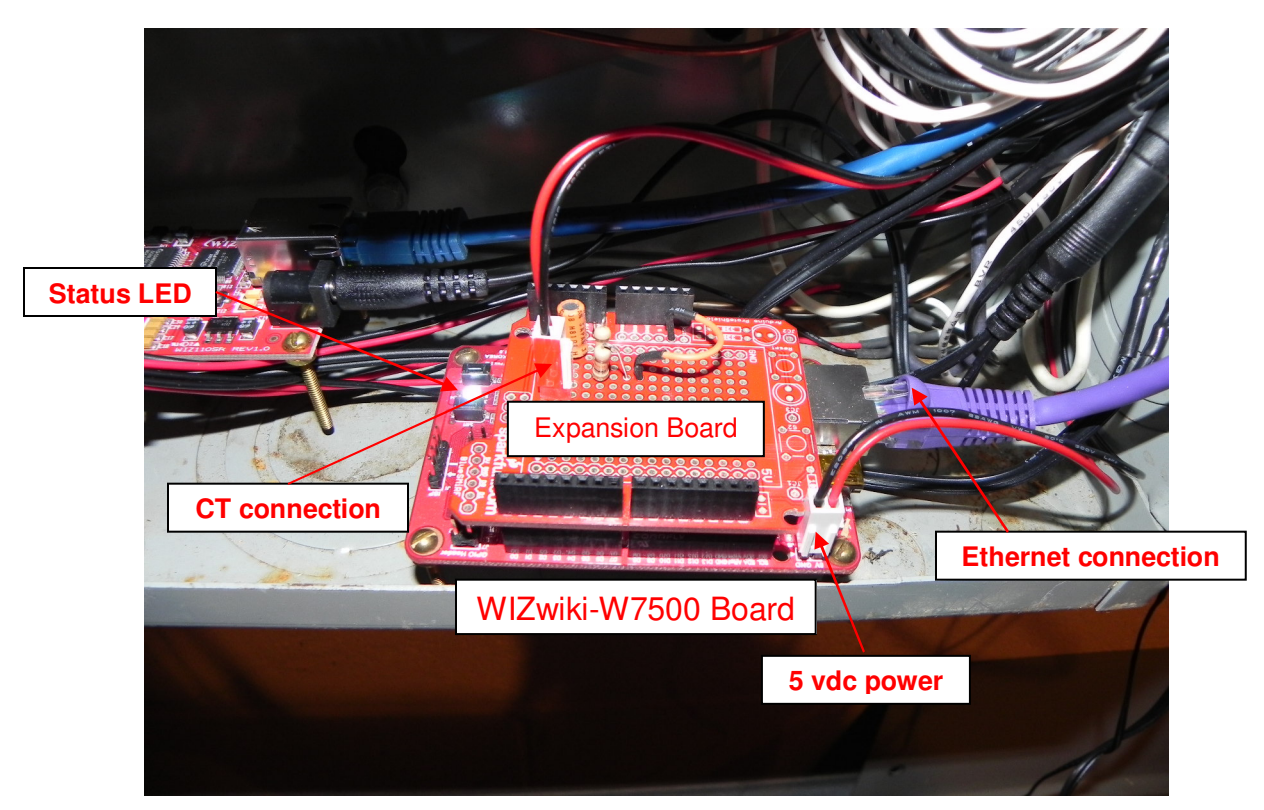

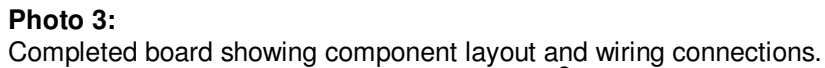

Hardware / Software Details: (Real-Time AC Current measurements)

The AC current of the sump pump is measured. The CT used is rated at 0-30 amperes and produce 1.0vdc per ampere. The signal is wired to the WIZwiki-W7500 board analog input. See <u>Circuit Diagram 1</u> below for wiring details.

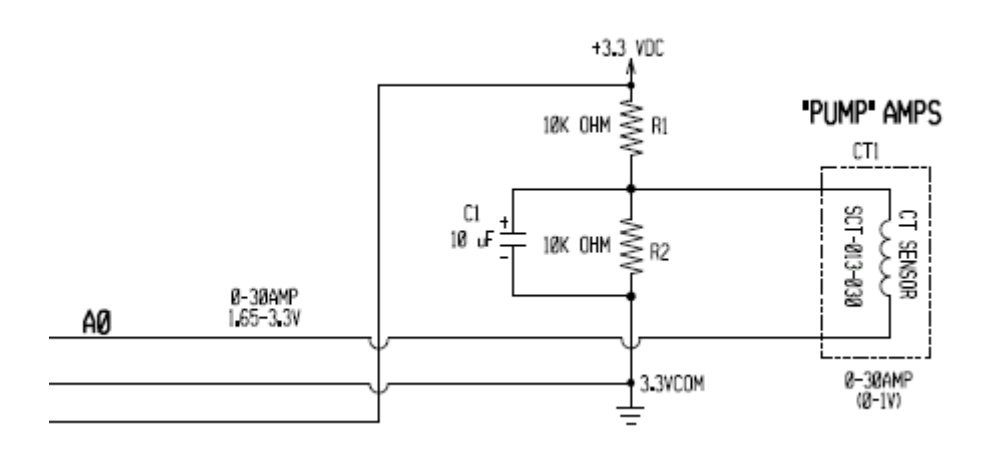

```
Circuit Diagram 1:
Hardware wiring connections of the AC Current Transformer to the analog input.
```

The AC current waveform is measured by taking precise timed samples of the entire waveform. The highest reading is then determined to produce an accurate AC current reading. But before the waveform can be accurately measured, the AC zero crossing must be detected to ensure the full waveform is being properly detected and measured. See <u>Code Listing 1</u> for the zero crossing routine and <u>Code Listing 2</u> for the current measuring software routine.

#### Code Listing 1: Routine to measure the AC waveform zero crossing.

```
{
    wait_us(100);
    AMPreading=ain0.read();
//check its within range. (+/- 5)
    if ((AMPreading < 0.5) && (AMPreading > 0.4))
    {
       LP1=1;
    }
    }
    LP2=1;
}
```

#### Code Listing 2:

Routine to measure the AC waveform by taking 100 samples and sending them serially to a PC to be plotted.

```
//-----
void Measure_AMPS(void)
//-----
// Measure AC Current.
// 12bit ADC, 10MHz = 0.1usec conversion time.
// 12bit ADC (0-3.3v = 0-4095 \text{ values}) 3.3/4096 = 0.81mv
// 1.65v = 2047 = 0 amps.
//-----
{
   AMPreadingHI=0.0;
   for (LP3=0; LP3<100; LP3++)
   {
    wait_us(200);
    AMPreading=ain0.read();
    if (AMPreadingHI < AMPreading) AMPreadingHI = AMPreading;
   }
   if (AMPreadingHI <0.51)
   {
     COLOR( BLUE );
   }
   else
   {
     COLOR (_GREEN_);
   }
   AMP_Reading_on_AO = AMPreadingHI;
   uart.printf("$%2.2f!", AMPreading);
   sprintf(httpHeader,"$%2.2f!", AMP_Reading_on_A0);
   client.send(httpHeader, strlen(httpHeader)); //send amps to PC.
```

}

The CT is installed by clipping it around the cable on the circuit breaker feed the sump pump. The sump pump should be the only equipment connected to this circuit breaker. See <u>Photo 4</u> below for CT connection.

# WARNING

# Be Very Careful while working inside the energized main AC load center. Electrical shock can occur and could be deadly.

Proper electrical personal protective equipment must be worn.

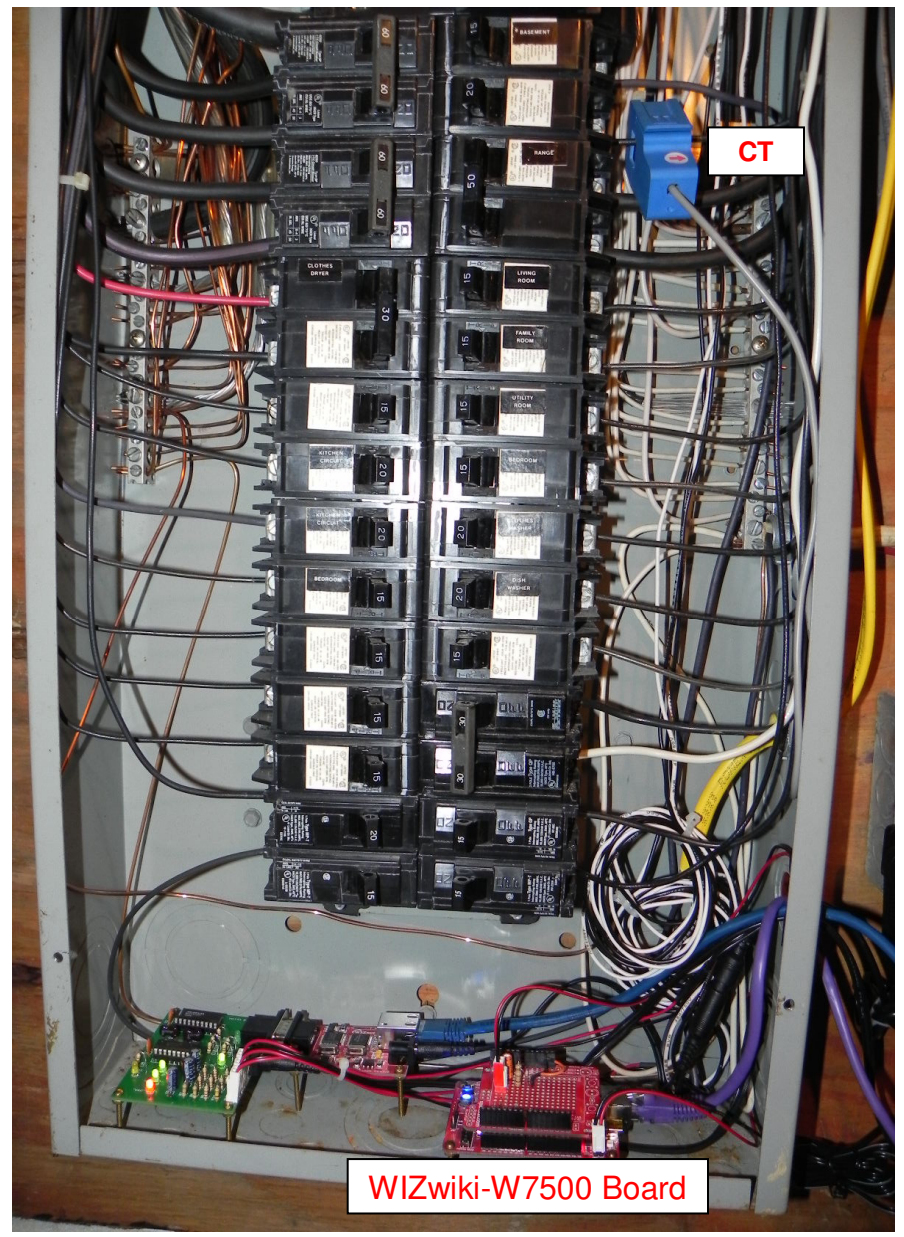

Hardware / Software Details: (Main Firmware Software Loop)

```
int main(void)
{
//RGB LED:
//WHITE = program running.
//RED = not connected to PC.
//GRN = pump running.
//BLUE = pump not running.
  Serial_Interface_init();
  ethernet_init();
               // Indicator to exit while loop
  LP1=0;
  LP2=0;
//-----
  while(true)
//-----
  {
    uart.printf("\nWait for new connection...\r\n");
    server.accept(client);
    client.set_blocking(false, 1500); // Timeout after (1.5)s
    uart.printf("Connection from: %s\r\n", client.get address());
//-----
    while(true)
//------
     {
       if(!client.is_connected())
        {
         COLOR(_RED_);
         break; //exit while
        }
          // Mesure ADC 0 - Check Sump Pump Run Status
          VAC_Zero_Cross();
          Measure_AMPS();
          wait(1.0);
          COLOR(_WHITE_);
    }
//-----
    client.close(); //close connection to pc app.
    ethernet_init();
 }
}
```

Note: The firmware was programmed online using mbed program workspace. This made it easy to program and download the firmware into the WIZwiki-W7500 board which was attached to the USB port of the PC. Hardware / Software Details: (Main Firmware Software Loop) ARMmbed web sites: (signup for an account) https://developer.mbed.org/accounts/login/?next=%2Fcompiler%2F

https://www.mbed.com/en/

https://www.mbed.com/en/platform/mbed-os/

WIZwiki-W7500 board information:

http://wizwiki.net/wiki/doku.php?id=products:wizwiki w7500:start#technical reference

#### Hardware / Software Details: (Ethernet Firmware Setup)

\*\_\_\_\_\_

```
Project: Sump Pump Monitor
Description: Measure pump current to indicate run status. (10amp pump)
Date: 11-6-16
Author: Jim Abraham
Board: WIZwiki-W75
          WIZwiki-W7500
Rev:
_____
*/
#include "mbed.h"
#include "EthernetInterface.h"
#include <stdio.h>
#include <string.h>
#define USE DHCP 0 // 0= no dhcp
#define MAC "\x00\x08\xDC\x11\x34\x78"
#define IP "192.168.0.12"
#define MASK "255.255.25.0"
#define GATEWAY "192.168.0.254"
#define HTTPD_SERVER_PORT 80
#define HTTPD_MAX_REQ_LENGTH 1023
#define HTTPD_MAX_HDR_LENGTH 255
#define HTTPD_MAX_FNAME_LENGTH 127
#define HTTPD_MAX_DNAME_LENGTH 127
#if defined(TARGET_WIZwiki_W7500)
Serial uart(USBTX, USBRX);
#include "static_colors.h"
// LED R : server listning status
// LED GREEN : socket connecting status Ok
// LED BLUE : socket connecting status Busy
#endif
EthernetInterface eth;
TCPSocketServer server;
TCPSocketConnection client;
// Data Variables.
int LP1, LP2, LP3;
float AMP_Reading_on_AO, AMPreadingHI, AMPreading;
char buffer[HTTPD_MAX_REQ_LENGTH+1];
char httpHeader[HTTPD_MAX_HDR_LENGTH+1];
```

#### Hardware / Software Details: (Ethernet Firmware Setup)

To use DHCP, set to a 1: (This allows the router to set the ip address automatically) #define USE\_DHCP 1 // 1= use dhcp

If this method is used, plug in the WIZwiki-W7500 board to the PC USB port. Use a terminal program to display the ip address assigned. (9600 baud)

To not use DHCP, set to a 0: (Manually set the ip address) #define USE\_DHCP 0 // 0= no dhcp #define IP "192.168.0.12" #define MASK "255.255.255.0" #define GATEWAY "192.168.0.254"

Note: can use DHCP first to check what ip address is assigned, then manually enter that ip address. (Only do this if you are the only one on the network, don't want to interfere with other PCs connecting to network)

To get ip address, connect the WIZwiki-W7500 Board to the PC USB port. When the WIZwiki-W7500 Board is connected to the PC, a COM port is assigned.

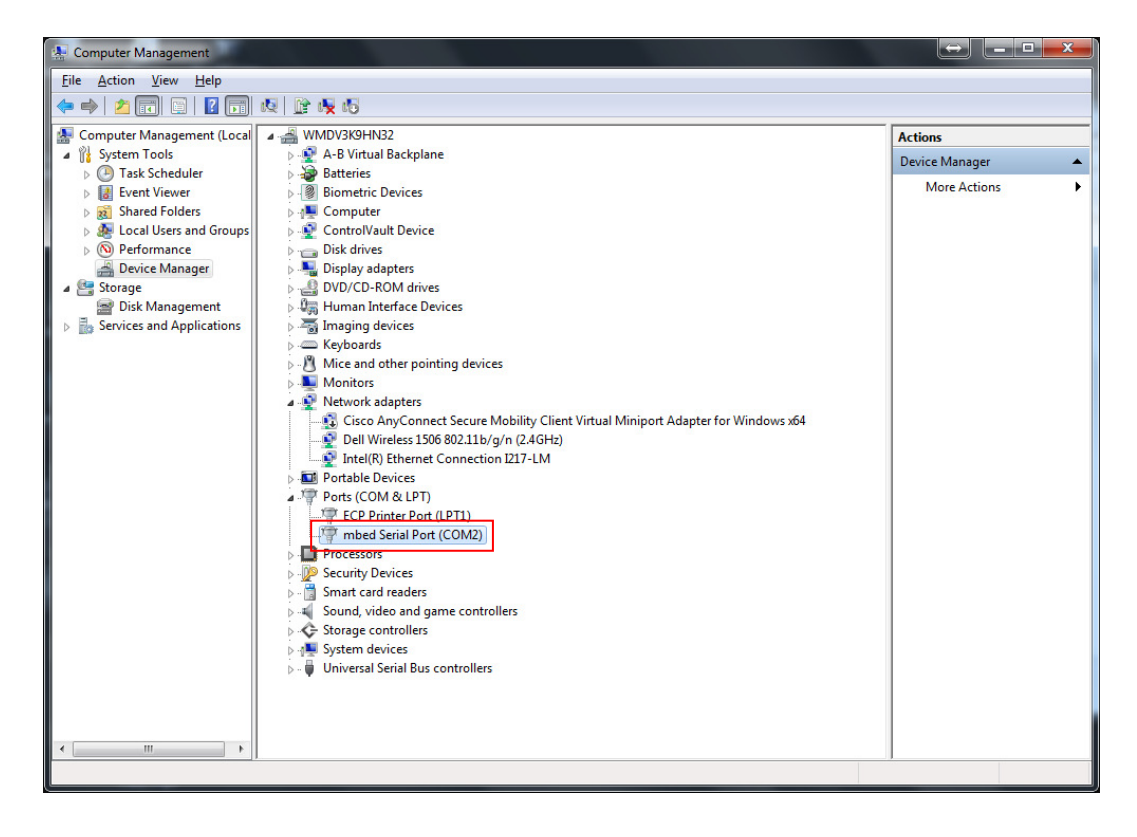

# Hardware / Software Details: (Ethernet Firmware Setup)

 Tera Term: New connection
 ×

 C ICP/IP
 Host:
 10.53.77.130
 ▼

 Image: Telnet
 TCP port#:
 23

 Image: Serial
 Port:
 COM2
 ▼

 OK
 Cancel
 Help

Open a terminal program to view board output messages.

Messages from WIZwiki-W7500 Board:

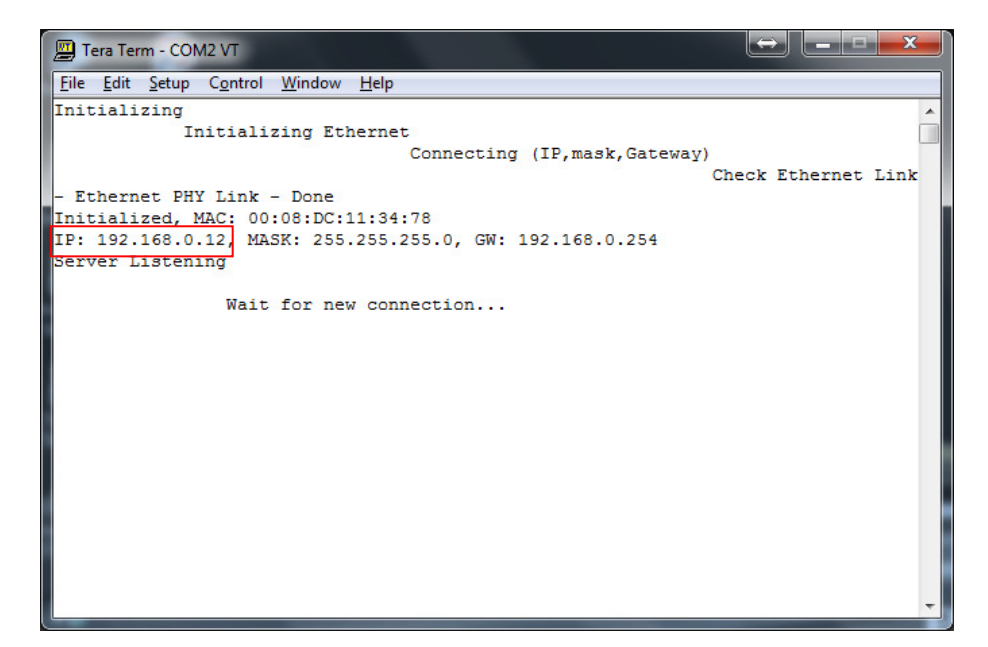

To calculate gallons pumped out of basin:

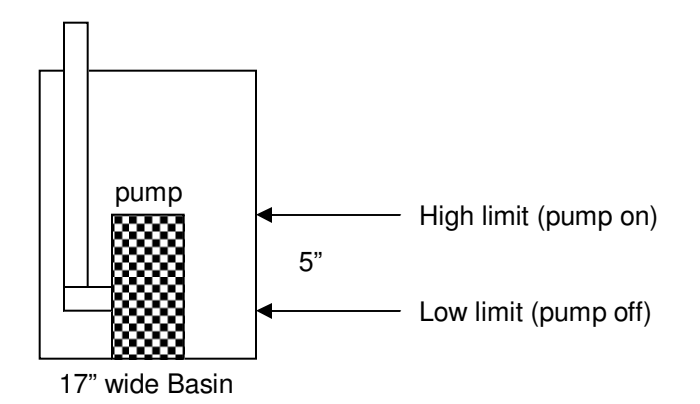

Measured: V =  $(17/2)^2 \times 5 \times 3.14 \times 0.004329 = 4.91$  gals in 5 seconds = 0.982 gps

When measured the water height was not level side to side. (i.e. it was lower on the opposite side of float). So decided to use pump specification below.

Pump Specifications: **2100 gph** / 3600 = 0.583 gps

It generally takes 5 seconds for the pump to lower the water level from the high limit to the low limit. So,  $5 \sec x \ 0.583 \text{ gps} = \frac{2.92}{2.92}$  gals in 5 seconds.

Enter the GPH on the setup screen. This value is used in the calculation above.

| Sump Pump Monitor Ver1.00 11-7-16 ABEtronics |                |                       |  |  |
|----------------------------------------------|----------------|-----------------------|--|--|
| MONITOR                                      | SET-UP         | DATA CENTER           |  |  |
| _ Initial Network Set-Up                     |                | Sump Pump Details     |  |  |
| Bomoto Hoot: 100                             | 100.0.10       | GPH: 2100             |  |  |
| Hemole Host. [192.                           | 168.0.12       | AMPS: 10              |  |  |
| Remote Port: 80                              | Save and Exit  | Install Date: 9/16/16 |  |  |
|                                              |                | Warranty: 3           |  |  |
| Connected to WIZwiki                         | W7500 board 7  |                       |  |  |
| Be-Connect                                   | Retry cnt: 8   |                       |  |  |
|                                              | Timeout cnt: 0 | Sound Enable          |  |  |
| ABEtronics     engineering services          |                |                       |  |  |

#### Monitor Screen:

When the pump is running, the amps, gallons and run time will start to update on the screen.

| Sump Pump Monitor Ver1.00 11-7-16 ABEtronics     |                         |                                                 |  |
|--------------------------------------------------|-------------------------|-------------------------------------------------|--|
| \varTheta MONITOR O                              | SET-UP                  | DATA CENTER                                     |  |
| Sump Pump Run                                    | ning!0                  | Saturday, Dec 17, 2016<br><b>12</b> 11:06:18 PM |  |
| Sump Pump Amps: 9.7<br>2<br>3 Gallons: 2.92      | 9.7 7                   | Cycles in 24hrs: 160<br>Gals per 24hrs: 470.5   |  |
| 4 Run Time (sec): 5<br>5 Off Time (min:sec): 0   | 1:45 <b>8</b><br>6      | Cycles per hr: 4<br>Gals per hr: 8.8            |  |
| Last Cycle: Saturday, Dec 17, 2016 11:04:23 PM 9 |                         |                                                 |  |
| Total Run Time (h:m:s):                          | 1:35:37 Tota<br>10 Tota | al Gallons: 2687.9<br>tal Cycles: 537           |  |

- 0. Pump Run Status Message.
- 1. Current amps.
- 2. Amps when running.
- 3. Gallons pumped.
- 4. Run Time in seconds.
- 5. Pump idle time (not running).
- 6. Previous Pump idle time.
- 7. 24 hr data collection.
- 8. hr data collection.
- 9. Last pump run time.
- 10. Total Run Time of Pump. (Life of Pump)
- 11. Total Gallons and Cycle of Pump. (Life of Pump)
- 12. Current date and time.
- 13. ethernet communication status.
- 14. Query WIZwiki-W7500 board status.

#### Set-Up Screen:

Must enter the WIZwiki-W7500 board ip address and the remote port number in order for the program to communicate with the board.

| Sump Pump Monitor Ver1.00 11-7-16 ABEtronics |                          |                         |  |  |
|----------------------------------------------|--------------------------|-------------------------|--|--|
| MONITOR                                      | SET-UP                   | DATA CENTER             |  |  |
| _Initial Network Set-Up-                     |                          | Sump Pump Details       |  |  |
| Bemote Host: 102 1                           | Remote Heat 100 100 0 10 |                         |  |  |
|                                              |                          | AMPS: 10                |  |  |
| Remote Port: 80                              | Save and Exit            | Install Date: 9/16/16 7 |  |  |
|                                              | ·                        | Warranty: 3             |  |  |
| Connected to WIZwiki-V                       | v7500 board 7 2          |                         |  |  |
| Be-Connect 4                                 | Retry cnt: 10 3          |                         |  |  |
|                                              | Timeout cnt: 0 5         | 8 🔽 Sound Enable        |  |  |
| ABEtronics     engineering services          |                          |                         |  |  |

### Ethernet Set-Up:

- 0. IP address of WIZwiki-W7500 board.
- 1. Remote port # of WIZwiki-W7500 board.
- 2. Status of ethernet communication.

Click on "Save and Exit" button to enter values.

- 3. Retry counter: If after 30 seconds the connection is closed, try to reconnect.
- 4. Manually re-connect to board.
- 5. Timeout counter: if after 30 seconds the off time is not incrementing, try to reconnect.

### Sump Pump Details:

- 6. Used in calculating gallons/sec.
- 7. Pump information.
- 8. Enable the beep sound. When the pump begins to run a beep sound will sound once.

# Data Center Screen:

| 4 | Sump Pump Monitor Ver1.00 11-7-16 ABEtronics 🛛 🛛 🔀 |                 |  |  |
|---|----------------------------------------------------|-----------------|--|--|
|   | MONITOR SET-UP                                     | DATA CENTER     |  |  |
|   | Trends 1 Min<br>Trend                              | Daily<br>Cycles |  |  |
|   | Min Data VVeek 1 Min Data Data                     | Pump<br>Cycles  |  |  |
|   | Hour Data Data                                     | Sys Log         |  |  |
|   | Day Data Year Data                                 | 2               |  |  |
|   | 2                                                  |                 |  |  |
|   |                                                    |                 |  |  |

Data is collected and presented in trends.

- Display Trends
   Open Data files

#### Data Center Screen:

History Trend:

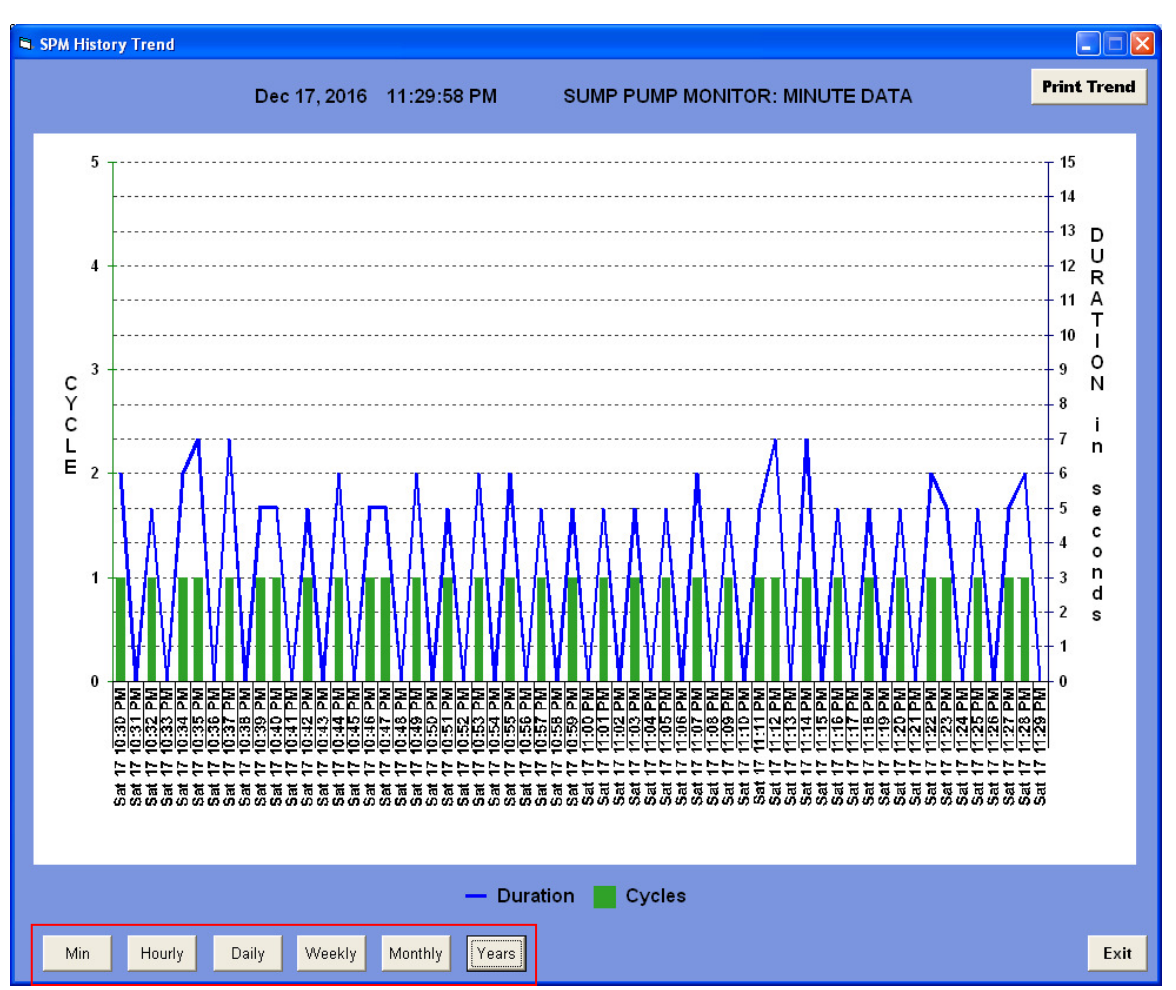

Select what time period to display trend data.

#### Data Center Screen:

## 1-Minute Trend

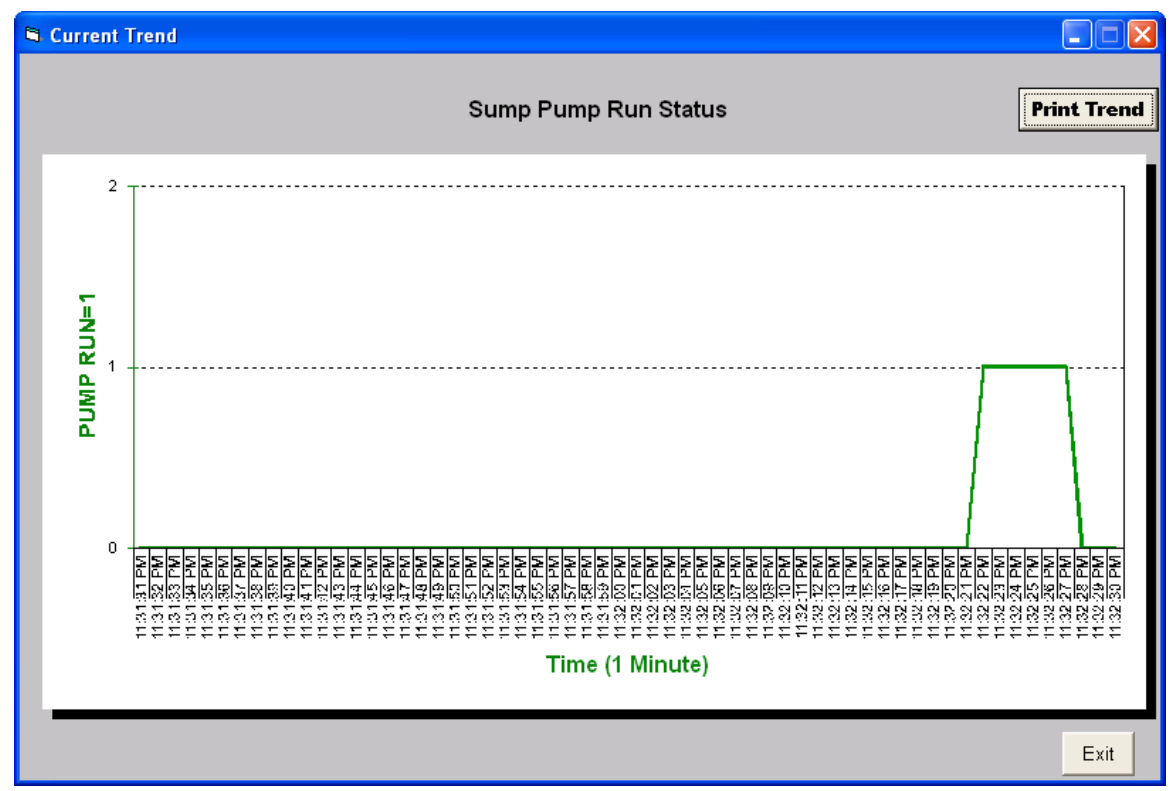

Displays each pump cycle in more detail.

The waveform will move across the trend. When no data present, the trend will not update.

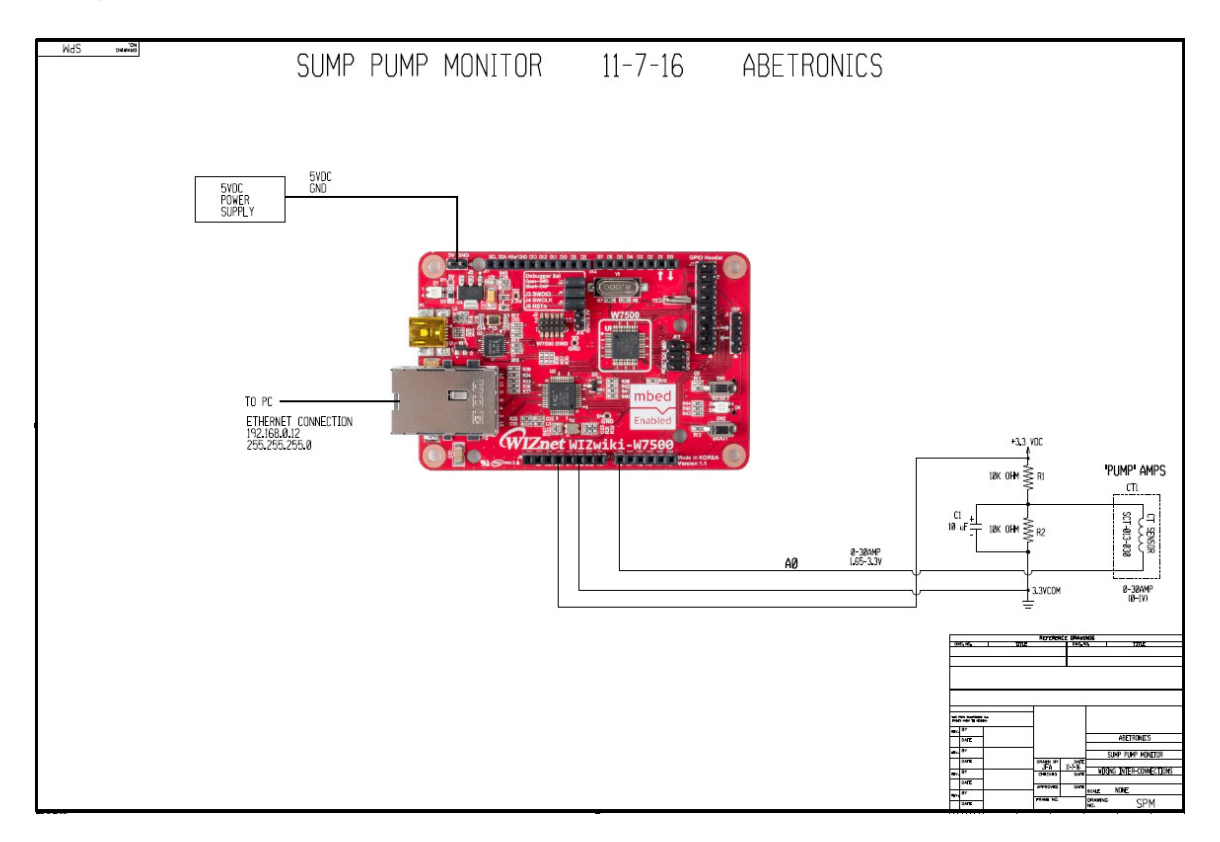

# Project Hardware Information: (Hardware Parts List and Schematic)

# Parts List:

- 1 ea. 5 vdc power supply
- 1 ea. WIZwiki-W7500 board
- 1 ea. Firmware for WIZwiki-W7500 board (free download)
- 2 ea. 10k ohm resistors
- 1 ea. 10uF 16v capacitor
- 1 ea. Current transformer SCT-013-030
- 1 ea. CAT5 Ethernet cable
- 1 ea. Sump Pump Monitor PC program (free download)
- 1 ea. PC to run sump pump monitor program